Login / Authentication - directly from URL www.streetinterchange.com or via link within UIIA account

EPs once logged into their UIIA account will see a link under Other Options click on Access Street Interchange (SIA) – this will take you directly into the new program –

| + Manage Users/Contacts 👻 🛄      | Billing/Payment 💌 Other Options 🔺        |
|----------------------------------|------------------------------------------|
|                                  | Access Street Interchange (SIA)          |
| Carrier Lookup                   | MC Mass Cancellation                     |
| Lookup Search By MC Name/SCAC/Kn | 1 Upload Notice of Outstanding Equipment |
|                                  | Re-calculate MC/EP Valid Status          |
|                                  | B Monthly Book & Weekly Supplement       |
|                                  | ② User Guide                             |
|                                  | Access To Previous Addenda               |
|                                  | View All Notifications                   |

**Equipment Provider users** – can also login to SI portal at <u>www.streetinterchange.com</u> using their SCAC and UIIA application password

|               | STREET INTERCHANGE<br>APPLICATION |
|---------------|-----------------------------------|
| SCAC*         |                                   |
| SCAC Code     |                                   |
| Password*     |                                   |
| Password      |                                   |
| Login to Seco | ondary User Forgot Password?      |
|               |                                   |

Link on login page will display Container Availability within the Street Interchange Application by size and type **EP Secondary users** – can login to SI portal using EP SCAC and their UIIA username and password as assigned by the EP. Alternatively secondary users can access the Street Interchange application once logged into the UIIA by clicking on the IANA Street Interchange Application link on the navigation bar.

#### www.streetinterchange.com From UIIA Application once secondary user is logged in: +💄 Manage Users/Contacts 🛛 👻 REET INTERCHANGE APPLICATION SCAC\* Access Street Interchange (SIA) SCAC Code Carrier Lookup MC Mass Cancellation Username\* Search By MC Name/SCAC/Kno 1 Upload Notice of Outstanding Equipment okup Username 📰 Re-calculate MC/EP Valid Status Password\* Password I Monthly Book & Weekly Supplement Forgot Password? O User Guide SUBMIT Access To Previous Addenda Container Availability by Size, Type View All Notifications

Adding Secondary Users - To add a secondary user, the main UIIA contact will need to add the individual under the secondary user feature in the UIIA program. Once added, then go to the Street Interchange Application and set the user's permissions as to whether you want the user to be able to Initiate Street Interchanges or Initiate and Approve Street Interchanges on your company's behalf.

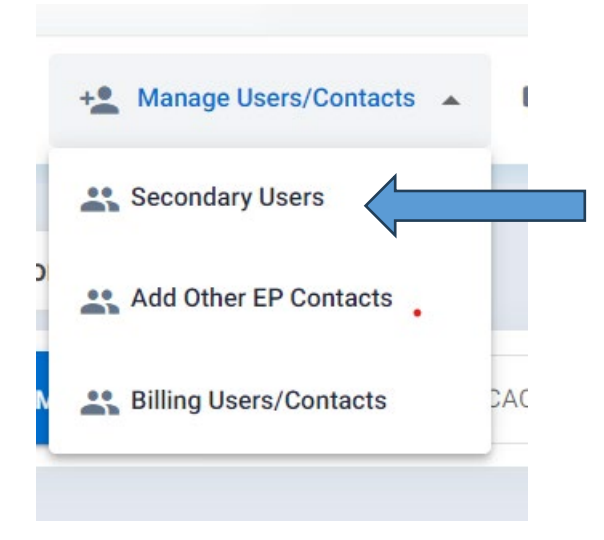

Click on ADD USER and then add new secondary user name, password, email and whether the user should have read only rights within the UIIA and IDD. Then click SAVE.

| ld User                      |        |                         | ×   | Q Search C       | riteria + Add U    |
|------------------------------|--------|-------------------------|-----|------------------|--------------------|
| User Name *                  |        | Password *              | 07  | UIIA Edit Access | Actio              |
| lser Name field is required. |        |                         |     |                  |                    |
| Email *                      | $\leq$ | Download Reports<br>Yes | . • | · · ·            |                    |
|                              |        |                         |     |                  | Items per page: 10 |

Once within the Street Interchange Application click on Manage Secondary Users

|    |   |     |                | _ |         |          |     |                |
|----|---|-----|----------------|---|---------|----------|-----|----------------|
| æ  |   |     |                |   | SI      | A        |     |                |
| 쓭  |   |     |                |   | APPLICA | INTERCHA | NGE | Last Lo        |
| ¢ŝ |   | 202 | Ö <sup>0</sup> |   | :=      |          | 0   | H              |
| Ø  |   |     | and.           |   | .—      | -        | ~   | <del>1=1</del> |
|    | C |     |                |   | ~       |          |     |                |

Set Permissions for the Secondary User – by checking the appropriate box – "Initiate Interchange" or "Initiate Interchange & Approve". Once box is checked click on SET OR MODIFY PERMISSIONS and CLICK OK.

| tSecondar | yUser.html     |           |             |                                                                                                    |                                |                               |                                                              |
|-----------|----------------|-----------|-------------|----------------------------------------------------------------------------------------------------|--------------------------------|-------------------------------|--------------------------------------------------------------|
| æ         |                |           |             |                                                                                                    | SIA                            |                               | Welcome                                                      |
| *         |                |           |             |                                                                                                    |                                | RCHANGE Last Login : 09/21/20 | 16 12:24:20 IP Address : 192.168.100.162                     |
| ¢\$       |                |           |             | a 😜                                                                                                    |                                | O H O                         |                                                              |
| Ø         |                |           |             | -                                                                                                    |                                | 7                             |                                                              |
|           | Permissions up | dated suc | cessfully f | or this record.                                                                                                    |                                |                               |                                                              |
|           | Secondary I    | Jsers Lis | st          |                                                                                                    |                                |                               |                                                              |
| Q         | User Name      | Email     | Status      | Initiate Interchange                                                                                                    | Initiate Interchange & Approve | Action                        |                                                              |
| 昌         | debbie         |           | ACTIVE      | Image: A start of the start of the start |                                | SET OR MODIFY PERMISSIONS     |                                                              |
|           |                |           |             |                                                                                                    |                                |                               | Click on Set or Modify<br>Permissions and then click o<br>OK |

n

### Setting Search Screen Display Preferences

### Step 1:

Each Master User will have the ability to set its preferences on what information they would like to be displayed on the search results screen and in what order they want the data fields to be displayed. This preference selection will be seen by all secondary users associated with the account. To set this up, the logged in user will click the "computer" icon at the top of the page.

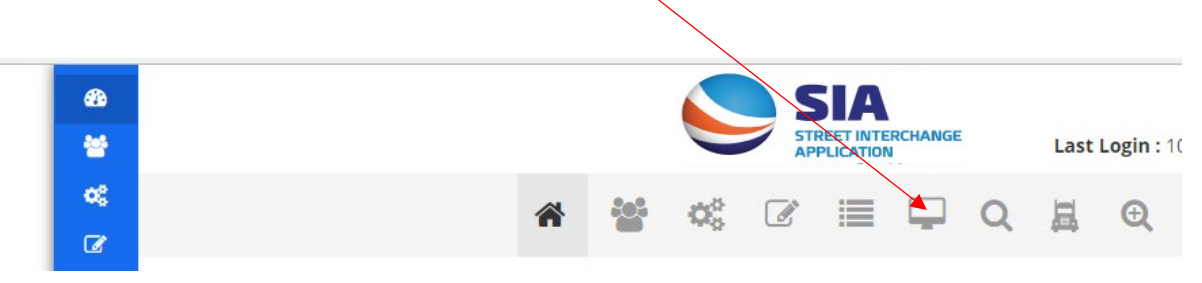

### **Setting Preferences for Fields:** Step 2:

The new Field Preference screen will allow the Master User to select the specific fields they wish to have returned on the search results screen and the order they want the information returned. The Excel download will also include the user's field preferences first and in the order selected. These selections will be seen by all secondary users associated with the account.

When on the screen all fields will initially be shown under "Preferred Fields" column. User will use the arrow buttons in the middle of the screen to move the fields they do not wish to have returned to the Available Fields column. Once user's selections have been made, they can then use the up and down arrow buttons to put the fields in the order they wish to have them displayed. Once all selections are the way the user would like them, click on SAVE.

| ¢\$ |                                                                                                    | * * * * *                                                                            |                                                              |                                               |
|-----|----------------------------------------------------------------------------------------------------|--------------------------------------------------------------------------------------|--------------------------------------------------------------|-----------------------------------------------|
| Ø   |                                                                                                    |                                                                                      |                                                              |                                               |
|     | 🗲 Field Preferences - Interchange Req                                                                          | uest Search Screen                                                                   |                                                              |                                               |
| Ψ.  | Set Default AVAILABLE FI                                                                                       | IELDS                                                                                | ACTION PREFERRED FIELDS                                      | ACTION                                        |
| Q   |                                                                                                    |                                                                                      | Created Date                                                 | <b>†</b>                                      |
| 且   |                                                                                                    |                                                                                      | Container EP                                                 |                                               |
| Q   |                                                                                                    |                                                                                      | MC A SCAC                                                    |                                               |
| ወ   |                                                                                                    |                                                                                      | Type of Interchange<br>Container Number                      | Use arrows under ACTION solumns to make       |
|     |                                                                                                    |                                                                                      |                                                              | selections and set the order that fields will |
|     |                                                                                                    | SA                                                                                   | SAVE CANCEL                                                  | be displayed                                  |
|     | Note:                                                                                                    |                                                                                      |                                                              | be displayed.                                 |
|     | 1. System will automatically default to sho                                                                    | owing all fields under Preferred Field                                               | elds column. User can simply use the 📢 to mov                | e fields back to the Available Fields side so |
|     | 2. You can select fields from 'Available Fie                                                                   | elds' section and then click the appro                                               | ropriate arrow button to move the field(s) to 'P             | Preferred Fields' section.                    |
|     | <ol> <li>Press and hold Ctrl key to select multip</li> <li>Once all fields are moved to 'Preferred</li> </ol>  | le fields.<br>Fields' section, you can then use the                                  | he up/down arrows to put the fields in the orde              | er you wish to see them on the                |
|     | interchange request search screen and ex                                                                       | xcel download.                                                                       | lick SAVE button to commit the changes in ord                | er for it to take the effect on the           |
|     | interchange request search screen and ex                                                                       | xcel download.                                                                       |                                                              |                                               |
|     | How to use buttons:                                                                                            |                                                                                      |                                                              |                                               |
|     | ▶ use this button to move all the fields to                                                                    | o your 'Preferred Fields' list.                                                      |                                                              |                                               |
|     | <ul> <li>use this button to move selected field(:</li> <li>use this button to move selected field(:</li> </ul> | s) from 'Available Fields' section to 'P<br>s) from 'Preferred Fields' section to '/ | 'Preferred Fields' section.<br>o 'Available Fields' section. |                                               |
|     | use this button to move all the fields to                                                                      | o your 'Available Fields' list.                                                      |                                                              |                                               |
|     | use this button to put selected field up                                                                       | / IT UTE IISU                                                                        |                                                              |                                               |

use this button to put selected field down in the list.

**Home Page / Dashboard –** gives information regarding secondary and third party users and shows snapshot of number of street interchange requests have been APPROVED, PUT ON HOLD, PENDING or REJECTED. In addition, the number of street interchange requests received year to date is also displayed.

| 49<br>**    |                                   | S STRE           |              | Last Login : 06/24/20 | 016 09:07:54 <b>IP Addr</b> | Welcome cxxx<br>ess : 192.168.100.131 |
|-------------|-----------------------------------|------------------|--------------|-----------------------|-----------------------------|---------------------------------------|
| ≪<br>₩      |                                   | * * *            | 5 Q A        | Q                     |                             |                                       |
| ර <b>II</b> | Secondary Users                   | Third Party User | 5            |                       |                             |                                       |
| Q           | View Details O                    | View Details     | •            |                       |                             |                                       |
|             | Street Interchange Status Infor   | mation           |              |                       |                             |                                       |
|             | Approved                          |                  |              | 16<br>Pending         | 0                           | 2<br>REJECTED                         |
|             | View Details O                    | View Details     | View Details | ٥                     | View Details                | 0                                     |
|             | 23<br>Interchange requests<br>YTD |                  |              |                       |                             |                                       |

**Manage Secondary Users –** gives secondary users listing (only ACTIVE secondary users from UIIA) and EP user can assign permission to the secondary users as shown in the screen shot below, which would be to allow the secondary user to Initiate Street Interchanges or to Initiate and Approve Street Interchanges.

|          |           | •        | - 200  |                      |            |            | -         |         |         | Au.                | -            |                          |           |
|----------|-----------|----------|--------|----------------------|------------|------------|-----------|---------|---------|--------------------|--------------|--------------------------|-----------|
| e/home.ł | ntml      |          |        |                      |            |            |           |         |         |                    |              |                          |           |
| æ        |           |          |        |                      |            |            | SI/       |         |         |                    |              | Welco                    | mecvyy    |
| *        |           |          |        |                      |            |            | STREET I  | NTERCHA | NGE     | Last Login : 06/2  | 24/2016 09:0 | 7:54 IP Address : 192.16 | 8.100.131 |
| o;       |           |          |        | 4                    |            | - 68       | 203       | 0       | Ħ       | æ                  |              |                          |           |
| *        |           |          |        |                      |            | and S      |           | ~       | 410     | 4                  |              |                          |           |
| Q        | Secondary | Users Li | ist    |                      |            |            |           |         |         |                    |              |                          |           |
| 8        | User Name | Email    | Status | Initiate Interchange | Initiate I | nterchange | & Approve | A       | ction   |                    |              |                          |           |
| Q        | ABC1      |          | ACTIVE |                      |            |            | 5         |         | C SET O | R MODIFY PERMISSIO | NS           |                          |           |
| Q        | ABC2      |          | ACTIVE |                      |            |            | 5         |         | SET O   | R MODIFY PERMISSIO | NS           |                          |           |
|          | SEC1      |          | ACTIVE |                      |            | 0          | 0         |         | C SET O | R MODIFY PERMISSIO | NS           |                          |           |
|          | SEC2      |          | ACTIVE |                      |            | 0          | 1         |         | C SET O | R MODIFY PERMISSIO | NS           |                          |           |
|          | SEC3      |          | ACTIVE |                      |            | 0          | 1         |         | SET O   | R MODIFY PERMISSIO | NS           |                          |           |
|          | SEC4      |          | ACTIVE |                      |            | 0          | )         |         | C SET O | R MODIFY PERMISSIO | NS           |                          |           |
|          | I SEC5    |          | ACTIVE | ۲                    |            |            | 0         |         | C SET O | R MODIFY PERMISSIO | NS           |                          |           |
|          | SEC6      |          | ACTIVE |                      |            | 6          | )         |         | C SET O | R MODIFY PERMISSIO | NS           |                          |           |

### Method of Communication - this screen allows users to:

- 1) Set a flag to automatically approve street interchange/street turn requests as long as MC has a valid UIIA interchange with the specific EP.
- Opt for Master UIIA account user to receive e-mail notification for all transactions submitted through the Street Interchange Application. Currently if user has selected email as method of communication, notifications go to the logged in user only.
- Choose communication method as to how they wish to receive notifications from Street Interchange Portal. Available options are e-mail, EDI or XML. If e-mail selected, user can enter multiple e-mail addresses separated by semi-colon.

| Method of Communication<br>Option to automatically appr<br>Do you wish to receive copy<br>Please select the format in w<br>Your Identifier *<br>2127644800                  | pprove interchange rec | quests 🔵 YES                         | <ul> <li>NO</li> </ul> | 1                                 |         | Click bare to downly                         |        |
|----------------------------------------------------------------------------------------------------|------------------------|--------------------------------------|------------------------|-----------------------------------|---------|----------------------------------------------|--------|
| <ul> <li>Option to automatically appr</li> <li>Do you wish to receive copy</li> <li>Please select the format in w</li> <li>Your Identifier *</li> <li>2127644800</li> </ul> | pprove interchange req | quests 🔵 YES                         | • NO                   | 1                                 |         | Click here to downly                         |        |
| 2127644800                                                                                                    | which your company     | request is initia<br>wants to receiv | ated by secon          | dary user? ○ Y<br>change notifica | ES 🔵 NO | 2<br>: • 322(EDI) 		XML 		Element Delimiter* | MAIL 3 |
|                                                                                                    |                        | ~                                    | it reminator           |                                   |         | *                                            |        |
| 🖊 How does your company war                                                                                                    | vant IANA to send noti | fications? O                         | USH 🖲 PUL              | L                                 |         |                                              |        |

**Manage Third Party Users** – EP users may have third party users that are established to manage the interchange process on their behalf. EP will be able to manage these third party users by authorizing their access and abilities under the street interchange application via the screen below. EP may Enable/Disable user, set or modify permissions.

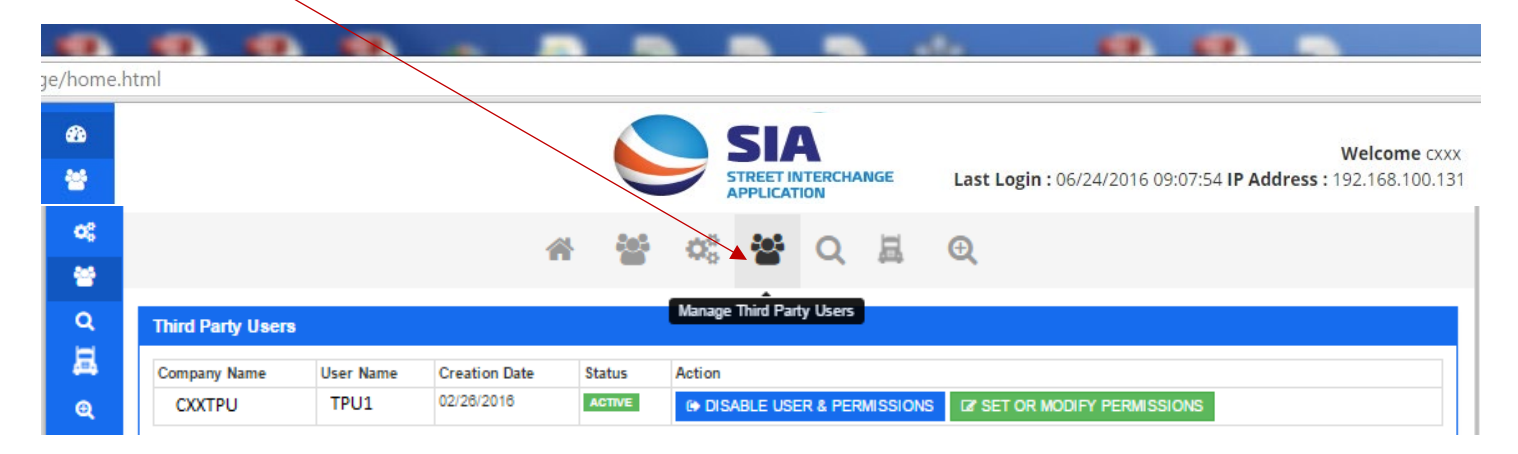

**Search equipment available for interchange -** This screen allows users to search equipment available for street interchange and it also allows users to initiate street interchange request on a unit that has been made available for street interchange. When a Motor Carrier adds a piece of equipment to the available pool for street interchange, the specific EPs associated with the equipment will be notified. The Equipment Provider and the Initiator of the request will have the ability to delete the equipment from the list of available equipment for street interchange.

| 62)<br>201 |                                    |                        |                     | SIA                         | GF La           | t Login : 01/2      | 1/2017 12:        |                    | Welc          | ome MS          | CU     |
|------------|------------------------------------|------------------------|---------------------|-----------------------------|-----------------|---------------------|-------------------|--------------------|---------------|-----------------|--------|
| -          |                                    |                        |                     | APPLICATION                 |                 | st Login . 01/3     | 172017 15.2       | 24.04 <b>IF AU</b> | uress : 192.  | 100.100.1       | 151    |
| ***        |                                    | * *                    | 08                  | 📽 🖵 O                       | 二旦              | Ð                   |                   |                    |               |                 |        |
| -          |                                    |                        |                     | _                           |                 |                     |                   |                    |               |                 |        |
| -          | Q Search Notification of Available | Equipment              |                     |                             |                 |                     |                   |                    |               |                 |        |
| ų<br>v     | Container Provider's SCAC          |                        |                     | Chassis                     | Number          |                     |                   |                    |               |                 |        |
| 鼻          |                                    |                        |                     | Chassis                     | Number          |                     |                   |                    |               |                 |        |
| Q          | Motor Carrier's SCAC               |                        |                     | SELECT                      | CHASSIS TYPE    |                     |                   |                    |               | v               |        |
| ds         | Load Status                        |                        |                     | Chassis                     | Size            | -                   |                   |                    |               |                 |        |
| 0          | SELECT                             |                        |                     | V SELECT                    | CHASSIS SIZE    |                     |                   |                    |               | Ŧ               |        |
|            | Container Number                   |                        |                     | Equipme                     | ent Location N  | ame                 |                   |                    |               |                 |        |
|            | Container Number                   |                        |                     | Equipm                      | ent Location N  | lame                |                   |                    |               |                 |        |
|            | Container Type                     |                        |                     | Equipme                     | ent Location Zi | ip Code             |                   |                    |               |                 |        |
|            | SELECT CONTAINER TYPE              |                        |                     | ▼ Equipm                    | ent Location Z  | ip Code             |                   |                    |               |                 |        |
|            | Container Size                     |                        |                     | Original                    | Interchange L   | ocation Name        |                   |                    |               |                 |        |
|            | SELECT CONTAINER SIZE              |                        |                     | <ul> <li>Origina</li> </ul> | Interchange L   | ocation Name        |                   |                    |               |                 |        |
|            | DVIR Reported                      |                        |                     | Start Da                    | te              |                     |                   |                    |               |                 |        |
|            | SELECT                             |                        |                     | Start Da                    | ite             |                     |                   |                    |               |                 |        |
|            | Genset Number                      |                        |                     | End Date                    | 2               |                     |                   |                    |               |                 |        |
|            | Chassis EP                         |                        |                     | End Da                      | .e              |                     |                   |                    |               |                 |        |
|            | Chassis EP                         |                        |                     |                             |                 |                     |                   |                    |               |                 |        |
|            |                                    | Q                      | SEARCH RESE         | ADD NEW AVAILA              | BLE OF EQUIPI   | MENT                |                   |                    |               |                 |        |
|            | ≣ Search Result                    |                        |                     |                             |                 |                     |                   |                    |               |                 |        |
|            | Action                             | Created Con<br>Date EP | tainer<br>Chassis l | EP MC<br>SCAC               | Load Status     | Container<br>Number | Container<br>Type | Container<br>Size  | Chassis<br>Id | Chassis<br>Type | C<br>S |
|            | All Initiate Interchange Request   | elete 01/31/2017 MSC   | U NSCU              | FBPE                        | EMPTY           | MSCU886689          | Dry               | 20                 | NSFZ130012    | Chassis         | 2      |
|            | Initiate Interchange Request       | 09/08/2016 HDM         | IU TAXZ             | DRCG                        | LOADED          | BMOU5169320         | Dry               | 20                 | APLZ133102    | Chassis         | 4      |
|            |                                    | 09/08/2016 HDM         | IU TAXZ             | RSHC                        | LOADED          | FXLU1475373         | Dry               | 45                 | APLZ133194    | Chassis         | 4      |
|            | loitiate Interchange Request       | 08/29/2016 APL         |                     | RDSS                        | LOADED          | APLZ38993893        | Dry               | 20                 | ZZZZ9999999   |                 | -      |
|            |                                    | 08/24/2016 APL         |                     | RDSS                        | LOADED          | API 1138938         | Dry               | 20                 | 7777999999    |                 | -      |
|            | Initiate Interchange Request       | 00/24/2010             |                     |                             | LONDED          | 11 2050550          | Diy               | 20                 |               |                 | -      |
|            |                                    |                        |                     |                             |                 |                     |                   |                    |               |                 |        |
|            |                                    |                        |                     | <u> </u>                    |                 |                     |                   |                    |               |                 |        |
|            |                                    |                        |                     |                             | ×               |                     |                   |                    |               |                 |        |

**Initiate Interchange Request –** from this screen users will be able to initiate new street interchange request by entering all mandatory fields (noted w/red asterisk \*). User would search the available equipment pool first and if equipment is not found then they would go to this screen to initiate a new street interchange request.

System would display the fields to be completed. System will validate whether the Chassis ID is registered in GIER to identify the Chassis IEP SCAC. System will check at this point to see whether MC B is valid with the EP SCAC for the container and EP SCAC for the Chassis in the UIIA (if the Chassis EP is a UIIA participant). If Chassis EP SCAC is not a UIIA participant, message will be returned, NON-UIIA EP and validation of the street interchange will only be provided for the Container EP.

If transaction goes through as set by the business rules, the specific EPs would receive notification to either approve or reject the street interchange request. Once approved by EPs, MC B would be notified to identify the condition of the equipment (Exhibit A of UIIA). If no issues noted by MC B on Exhibit A inspection, the street interchange would be automatically approved and all parties would be notified. If MC B notes any issues on the Exhibit A inspection, then MC A is notified and they must either agree or disagree with the equipment condition captured by MC B. All parties would be notified once MC A either agrees or rejects the Exhibit A inspection of MC B. MC A would also have the ability to put the transaction ON HOLD as well. The request can remain On Hold for 24 hours and if not action is taken then the request will be rejected. **Please note that the EP, MC A and MC B all must approve of the transaction before the street interchange will be complete**.

| L      | Secure   https://sitest.uiia.org/StreetInterchange/ | initiateInterChangeRequest.html?op | =NEW                                                                                                    |                              |
|--------|-----------------------------------------------------|------------------------------------|----------------------------------------------------------------------------------------------------|------------------------------|
| 6      |                                                     |                                    | TERCHANGE Last Login : 01/31/2017 13:24:04 IP Address : 19                                                                                                    | elcome MSCU<br>2.168.100.131 |
| 8<br>8 | 1                                                   | * * * *                            | Q B ®                                                                                                    |                              |
|        | Initiate Interchange Request                        |                                    |                                                                                                    |                              |
| ξ      | Container Provider Name*                            | SCAC*                              | Export Booking Number*                                                                                                    |                              |
|        | Container Provider Name                             | SCAC                               | Export Booking Number                                                                                                    |                              |
| *      | Motor Carrier A's Name*                             | SCAC*                              | Container Number*                                                                                                    |                              |
| C.     | Motor Carrier A's Name                              | SCAC                               | Container Number                                                                                                    |                              |
|        | Motor Carrier B's Name*                             | SCAC*                              | Chassis Number                                                                                                    |                              |
|        | Motor Carrier B's Name                              | SCAC                               | Chassis Number                                                                                                    |                              |
|        | Type of Interchange*                                |                                    | Chassis IEP SCAC                                                                                                    |                              |
|        | SELECT TYPE OF INTERCHANGE                          | *                                  | Chassis IEP SCAC                                                                                                    |                              |
|        | Container Type*                                     |                                    | Chassis Type**                                                                                                    |                              |
|        | SELECT CONTAINER TYPE                               | T                                  | SELECT CHASSIS TYPE                                                                                                    | <b>v</b>                     |
|        | Container Size*                                     |                                    | Chassis Size **                                                                                                    |                              |
|        | SELECT CONTAINER SIZE                               | Ŧ                                  | SELECT CHASSIS SIZE                                                                                                    | T                            |
|        | Import Booking Number                               |                                    | Genset Number                                                                                                    |                              |
|        | Import Booking Number                               |                                    | Genset Number                                                                                                    |                              |
|        | Equipment Location                                  |                                    | Original Interchange Location                                                                                                    |                              |
|        | Location Name (or Zip Code)*                        |                                    | Location Name (or Zip Code)*                                                                                                    |                              |
|        | Location Name                                       |                                    | Location Name                                                                                                    | ocation list                 |
|        | Location Address*                                   |                                    | Location Address*                                                                                                    | 1                            |
|        | Location Address                                    |                                    | Location Address                                                                                                    |                              |
|        | City*                                               | A                                  | City*                                                                                                    | 241 L                        |
|        | City                                                |                                    | City                                                                                                    |                              |
|        | State*                                              |                                    | State*                                                                                                    |                              |
|        | State                                               |                                    | State                                                                                                    |                              |
|        | Zip Code *                                          |                                    | Zip Code*                                                                                                    |                              |
|        | Zip Code                                            |                                    | Increase Increase Inc | ct from. O                   |
|        |                                                     |                                    |                                                                                                    |                              |
|        |                                                     | → NEXT                             | CANCEL the JANA Location Code Tab                                                                                                    | ole will be i                |

**Note:** If chassis field is left blank once user clicks submit, the system will auto populate the chassis ID field with ZZZ2999999 to identify it was a MC Provided Chassis so street interchange request will be for the container only.

**Initiate Interchange Request – Confirmation Page -** this screen provides confirmation of street interchange request from where user can go back and edit the information if there's typo. If not then user can hit "Confirm" button to submit the request. After confirmation user does have the ability to make modifications to the request as long as it is in a pending status. (New feature added 2/13/17)

Once Street Interchange Request is submitted the involved EPs will be notified that a request to Street Interchange the equipment has been initiated. As it is important that responses to the street interchange requests are done timely, EPs will receive a reminder every 30 minutes for any requests that have not been responded to.

| Initiate Interchange Request   |                                                    |                |                    |                   |            |                                 |  |
|--------------------------------|----------------------------------------------------|----------------|--------------------|-------------------|------------|---------------------------------|--|
| Container Provider Name & SCAC | CMA-CGM (AMERICA) LLC : CMDU                       |                |                    | Export Booking Nu | umber Cl   | //D112314545                    |  |
| Motor Carrier A's Name & SCAC  | Acord Testing 2 : IAAB                             |                |                    | Container Nu      | umber ()   | MDU332255                       |  |
| Motor Carrier B's Name & SCAC  | Farruggio's Bristol & Phil. Auto Express :<br>FBPE |                |                    | Chassis Nu        | umber T/   | XZ223311                        |  |
| Type of Interchange            | LOAD/EMPTY                                         |                |                    | Chassis IEP       | SCAC       | P NOT FOUND IN GER              |  |
| Container Type                 | Dry                                                |                |                    | Chassis           | s type Cr  | 185515                          |  |
| Container Size                 | 20                                                 |                |                    | Ganson No.        | is size 2% |                                 |  |
| Import Booking Number          |                                                    |                |                    | Genset Nu         | umber      |                                 |  |
| Location Name                  | UNDALK MARINE TERMINAL                             |                |                    | Locatio           | on Name    | PORTS AMERICA CHESAPEAKE-SEAGIR |  |
| Location Name U                | OT 502, 2700 BROENING HIGHWAY                      |                |                    | Locatio           | on Name    | TERMINALS                       |  |
| City B                         | ALTIMORE                                           |                | 2600 BROENING HWY. |                   |            |                                 |  |
| State N                        | ND                                                 | City BALTIMORE |                    |                   |            |                                 |  |
|                                |                                                    | State MD       |                    |                   |            |                                 |  |
|                                |                                                    | CONFIRM        | CANCEL             |                   |            |                                 |  |

### NOTE: STREET TURNS (MC A and MC B are the same company)

For street turns when MC A wants to re-use an import container for an export load, the business rules will be modified to automatically approve the street turn request once it is approved by the applicable EP(s).

**Search Interchange Request –** this screen allows users to search interchange requests by various parameters. User can download the results in excel file as well as perform action on the requests. User can hit "Go" button from the search results and perform various actions. There is an option to search by Request Type which would be Street Interchange (involving two different Motor Carrier companies) or Street Turn (involving one Motor Carrier that wants to re-use an import for an export move.)

|          | >           |                    |                        |            |                 |              |                 |                        |                            |                       |                       |                                    |
|----------|-------------|--------------------|------------------------|------------|-----------------|--------------|-----------------|------------------------|----------------------------|-----------------------|-----------------------|------------------------------------|
| C 🔒 🤅    | Secure   ht | ttps://sites       | t.uiia.org/StreetInter | change/int | erchangeRequ    | uestsSearch. | html?init=fi    | rst                    |                            |                       |                       |                                    |
| 49)<br>🐸 |             |                    |                        |            |                 | ST           |                 | RCHANGE La             | <b>st Login :</b> 01/31/20 | 017 13:24:04 <b>I</b> | We<br>P Address : 192 | <b>lcome</b> MSCU<br>2.168.100.131 |
| ≪:<br>₩  |             |                    |                        | *          |                 | o: {         |                 | IQ E                   | Q                          |                       |                       |                                    |
| ц.       | Q Searc     | h Interch          | ange Request           |            |                 |              |                 |                        |                            |                       |                       |                                    |
| Q        | Тур         | e of Interch       | lange                  | Con        | tainer Provider | r's SCAC     |                 | Chassis Number         |                            | Container Nur         | mber                  |                                    |
| Ħ        | SE          | LECT TYPE          | OF INTERCHANGE         | • Cor      | ntainer Provide | r's SCAC     |                 | Chassis Number         |                            | Container Nu          | imber                 |                                    |
| ***      | Equ         | ipment Loc         | ation Name             | Equi       | ipment Locatio  | on City      |                 | Original Interchange I | Location Name              | Original Interd       | change Location (     | City                               |
| Q        | Equ         | uipment Lo         | cation Name            | Equ        | uipment Locatio | on City      |                 | Original Interchange   | Location Name              | Original Inter        | change Location (     | City                               |
| ወ        | Con         | tainer Type        | 2                      | Con        | tainer Size     |              |                 | Chassis Type           |                            | Chassis Size          |                       |                                    |
|          | SE          | LECT CONT          | AINER TYPE             | • SE       | LECT CONTAIN    | ER SIZE      | *               | SELECT CHASSIS TYP     | E 🔻                        | SELECT CHAS           | SSIS SIZE             | Ψ                                  |
|          | Stat        | us                 |                        | Acti       | on Required     |              |                 | Export Booking Numb    | ber                        | Genset Numb           | er                    |                                    |
|          | SE          | LECT ALL           |                        | ▼ SE       | LECT ACTION R   | EQUIRED      | •               | Export Booking Num     | ber                        | Genset Numb           | ber                   |                                    |
|          | Cha         | ssis EP            |                        | Star       | t Date          |              |                 | End Date               |                            | Request Type          |                       |                                    |
|          | Chi         | assis EP           |                        | Sta        | rt Date         |              |                 | End Date               |                            | SELECT TYPE           | OF REQUEST            | Ψ                                  |
|          | ≣ Searc     | h Result           |                        |            |                 |              | <b>Q</b> SEARCH | RESET                  |                            |                       |                       |                                    |
|          | Action      | Action<br>Required | Created Date           | Status     | Container EP    | MC A SCAC    | MC B SCAC       | Type of Interchange    | Container Number           | Container Size        | Equipment Loc         | ation Name                         |
|          | r Go        | Y                  | 01/31/2017 13:22:07    | PENDING    | MSCU            | FBPE         | FBPE            |                        | MSCU777777                 |                       |                       |                                    |
|          |             |                    |                        |            |                 |              |                 |                        |                            |                       |                       |                                    |

**Interchange request work flow** – this screen allows users to perform action as well as it allows the EP user to view the workflow and status. User can has the ability to do the following if the transaction is still pending: 1) Edit the information, 2) Download information in PDF, 3) Approve transaction, 4) Reject transaction (will ask user to include reason for rejection), 5) Re-Initiate Request (if user wants to re-initiate this request that is similar to another request they wish to submit they can do so and just change the information that is different), 6) Close the screen. Note: All parties must approve the transaction before it is completed. The workflow will identify the next step in the process.

| e C          | Secure   https://sitest.uiia.org/StreetInterchange      | ge/viewInterchangeRequestDetails.html                     |                                         |                                                          |
|--------------|---------------------------------------------------------|-----------------------------------------------------------|-----------------------------------------|----------------------------------------------------------|
| 4            | 2<br>2<br>2<br>2<br>2                                   |                                                           | TERCHANGE Last Login : 01/31/20         | Welcome MSCU<br>17 13:24:04 IP Address : 192.168.100.131 |
| 0<br>8       | ∞:<br>≝                                                 | * * * * -                                                 | IQ ∐ ⊕                                  |                                                          |
| ي<br>م<br>لؤ | Interchange Initiated By FBPE<br>Date: 01/31/2017 08:04 | Awaiting approval from :MSCU                              | ⊘<br>vaiting approval from :FBPE → Awai | O<br>ting approval from :ICIC                            |
| 6            | ව<br>Interchange Request Details                        |                                                           |                                         |                                                          |
| 4            | Container Provider Name & SCAC                          | MEDITERRANEAN SHIPPING COMPANY S.<br>A. : MSCU            | Export Booking Number                   | Y77777                                                   |
|              | Motor Carrier A's Name & SCAC                           | IANA INTERMODAL INC. : ICIC                               | Container Number                        | ISCU546661                                               |
|              | Motor Carrier B's Name & SCAC                           | FARRUGGIO'S BRISTOL & PHIL. AUTO<br>EXPRESS : <b>FBPE</b> | Chassis Number                          | IXC- NON UIIA EP                                         |
|              | Type of Interchange                                     | LOAD/EMPTY                                                | Genset Number                           |                                                          |
|              | Import Booking Number                                   |                                                           | Chassis Type                            | hassis                                                   |
|              | Container Type                                          | Dry                                                       | Chassis Size 2                          | 0                                                        |
|              |                                                         |                                                           |                                         |                                                          |
|              | Equipment Location                                      |                                                           | Original Interchange Location           |                                                          |
|              | Zip Code 2                                              | 1227                                                      | Zip Code                                | 21222                                                    |
|              | Location Name                                           | COWAN SYSTEMS, LLC                                        | Location Name                           | SEAGIRT MARINE TERMINAL (MPA -                           |
|              | Location Address 4                                      | 555 HOLLINS FERRY ROAD                                    | Location Address                        | 2600 BROENING HIGHWAY                                    |
|              | City E                                                  | BALTIMORE                                                 | City                                    | BALTIMORE                                                |
|              | State M                                                 | ЛD                                                        | State                                   | MD                                                       |
|              | C.                                                      | EDIT Download PDF APPROVE X                               | REJECT A RE-INITIATE REQUEST O CLOS     | E                                                        |

Note: Exception to the above will be for Street Turn request (MC A and MC B are the same) – Business Flow for this type of transaction will be as follows:

MC A Requests Street Turn (UIIA will validate that MC has valid interchange with associates EP(s))

**EP Approves or Rejects Street Turn Request** 

If Approved by EP(s) – system will automatically approve street turn transaction and all parties will be notified.

If Rejected by EP(s) – system will notify all parties that transaction has been rejected.

### Interchange Request Approver's Work Flow

### 1. Scenario-1 – MC B / Secondary user of MC B or Active Driver of MC B is the initiator of Interchange Request

- 1<sup>st</sup> Approver would be EP / Designated Third party (EP secondary user can also approve if allowed).
   Note: EP for both the container and chassis would be required to approve interchange request as long as both EPs are UIIA participants.
- Once request approved by EP(s), the system would then notify MC B to enter equipment condition as per UIIA Exhibit A.
- If no conditions noted on Exhibit A by MC, the street interchange request would automatically be approved. If issues noted with the equipment condition by MC B, then MC A would be notified to see if they agreed with condition noted. MC A would have the ability to accept, reject or put the transaction on hold.
- If MC A accepts equipment conditions noted by MC B, then all parties are notified that the street interchange request is completed. In a case of rejection or hold, all parties would be notified of this action by MC A and street interchange would not be completed.
- All the parties involved in the transaction will be notified via EDI/XML/Email once request has been either approved, rejected or put on hold.

### 2. Scenario-2 – MC A / Secondary user of MC A or Active Driver of MC A is the initiator of Interchange Request

- 1<sup>st</sup> Approver would be EP / Designated Third party (EP secondary user can also approve if allowed).
   Note: EP for both the container and chassis would be required to approve interchange request as long as both EPs are UIIA participants.
- 2<sup>nd</sup> Approver would be MC B and the system would ask MC B to enter equipment condition as per UIIA Exhibit A
- 3<sup>rd</sup> Approver would be MC A unless no conditions noted on Exhibit A inspection by MC B. (MC A can
  put the request on hold / reject / Accept). Note if no conditions noted on Exhibit A inspection by MC
  B, street interchange request would be automatically approved.
- All the parties involved in the transaction will be notified via EDI/XML/Email once transaction has been approved, rejected or put on hold.

### 3. Scenario-3 – EP / Secondary user of EP or designated third party of EP is the initiator of Interchange Request

- 1<sup>st</sup> Approver would be MC B and the system would ask MC B to enter equipment condition as per UIIA Exhibit A.
- If issued noted on MC B Exhibit A inspection, then MC A would be notified to confirm it agrees with conditions noted. (MC A can put the request on hold / reject / Accept). Note if no conditions noted on Exhibit A inspection by MC B, street interchange request would be automatically approved.
- All the parties involved in the transaction will be notified via EDI/XML/Email once transaction has been approved, rejected or put on hold.

## 4. Scenario 4 – Street Turn Request (MC A and MC B are the same company – re-use of import container for export load)

- MC A submits requests for a street turn
- System checks to see that MC A is approved for associated EP(s).
- EP either approves or rejects transaction.
- If EP approves, system automatically approves transaction and all parties notified.
- If EP rejects, system notifies parties that transaction has been rejected.

Important Note: The system will check pending street interchange/street turn transactions and will send notification to the party that is next to take action on the request every 30 minutes. A transaction can remain in pending status for 24 hours after which it will automatically get rejected and all the parties will be notified. The exception to this would be for requests that are submitted after 2pm (Eastern) on a Friday, the 24 hour clock will not start until Monday at 7am.

Please note that the system is capable of accepting inbound EDIs to Street interchange system to approve/reject/On-hold transactions.

### New Features that will be available effective February 13, 2017

| NEW QUICK STREET TURN REQ             | JEST SCREEN - SINGLE MOTO                       | R CARRIER USING IMPORT                       | FOR EXPORT         |
|---------------------------------------|-------------------------------------------------|----------------------------------------------|--------------------|
| Abbreviated Request Form for I        | nitiating a Street Turn for Sam                 | e Motor Carrier                              | New Quick          |
| When the same Motor Carriers          | wants to re-use an Import Cor                   | itainer for Export Move                      | Request            |
| Click where the red arrow point       | s to get to the Street Turn Rec                 | uest Screen.                                 |                    |
| 0;<br>6                               |                                                 | २ 🚊 🗨 🗾                                      |                    |
| Quick Street Turn (Single motor carri | er wanting to re-use import for an export move) |                                              | CLICK HERE         |
|                                       | 4 List                                          | Of Equipment Providers utilizing<br>dication | Street Interchange |
| Becondary Users                       | Available equipment Cor<br>request submitted    | ipany Name                                   | SCAC               |
| View Details O                        | View Details O                                  | Limited                                      | APLU               |

# Note: This screen can only be used for Street Turns involving one Motor Carrier only. For true Street Interchange transactions involving two different Motor Carriers, please click on the "truck icon" to initiate this type of request.

### NEW QUICK STREET TURN REQUEST SCREEN

Motor Carrier's SCAC Code and Company Name would be pre-populated based on logged in user. Motor Carrier would need to provide the following for the street turn request:

- Container EP Company/SCAC
- Import Booking Number (not mandatory)
- Export Booking Number mandatory field
- Container Number (Ability to add more than one container on the request. If multiple containers entered an export booking is mandatory for each addl. container added. The system will generate a single street turn transaction for each container entered.
- Chassis Number (if applicable)
- Enter Location Name or Zip Code Users can enter Location Name or Zip Code or Click on LOCATION LIST to select from the EP's specific original equipment locations. If selecting from the list click on the Location Name or IANA Code to populate the location into the Quick Street Turn template.

| Motor Carrier A's N   | lame*                    | SCA                      | AC*                   | Location Name (or Zip Code)*                                                                                                    |
|-----------------------|--------------------------|--------------------------|-----------------------|----------------------------------------------------------------------------------------------------|
| FARRUGGIO'S BRIS      | TOL & PHIL. AUTO EXPR    | ESS FB                   | PE                    | Enter Location Name or Zip Code Location list                                                                                                    |
| Container Provider    | Name*                    | SCA                      | \C*                   | Location Address*                                                                                                    |
| MEDITERRANEAN         | SHIPPING COMPANY S. /    | A. MS                    | SCU                   | Location Address                                                                                                    |
| Number*<br>MSCU888666 | Booking Num<br>BL722222  | ber* Booking N           | lumber<br>ooking Numb | City         Enter Location Name or Zip Code or Cli           State*         LOCATION LIST link to select from EP O           State         Locations |
| Container<br>Number   | Export<br>Booking Number | Import<br>Booking Number | Action                | Zip Code*<br>Zip Code*<br>Criginal Location Table.                                                                                                    |
| MSCU8888111           | B888888                  |                          | ×                     |                                                                                                    |
| Chassis Number        | c                        | hassis IEP SCAC          |                       |                                                                                                    |
|                       |                          | Chassis IEP SCAC         |                       |                                                                                                    |

### SAMPLE SCREEN WHEN USER CLICKS ON LOCATION LIST LINK -

User can select any of the locations by clicking on the number shown under the IANA CODE column. This will populate the location into the Quick Street Turn template.

| ginal Interchange Location Se          | election             |               |              |                 |            |                   |     |
|----------------------------------------|----------------------|---------------|--------------|-----------------|------------|-------------------|-----|
| In order to select the location, click | on the link provided | on Location N | lame or IANA | Code.           | on LC      | to select a locat | ion |
| Location Name Or Zip                   | IANA Code            |               |              | SPLC Co         |            |                   |     |
| Equipment Location Name Or Zip         | IANA Code            |               |              | SFLC Code       |            |                   |     |
|                                        | SEA                  | RCHT CLOSE    |              |                 |            |                   |     |
| ≣ Search Result                        |                      |               |              |                 |            |                   |     |
| Location Name                          |                      | IANA Code     | 8PLC Code    | City            | State      | Zip               |     |
| BNSF - BIRMINGHAM (BIR )               |                      | 3520401       | 472600       | BIRMINGHAM      | AL         | 35204             |     |
| NS - HUNTSVILLE INT'L INTERMODAL CE    | NTER (HUN )          | 3582402       | 471340       | HUNTSVILLE      | AL         | 35824             |     |
| CSX - Mobile, AL                       |                      | 3660201       | 479800       | Mobile          | AL         | 36602             |     |
| MOBILE TERMINAL                        |                      | 3660302       | 479800305    | MOBILE          | AL         | 36603             |     |
| BNSF - Hobart (HOB)                    |                      | 9002301       | 883000       | Los Angeles     | CA         | 90023             |     |
| APM LOS ANGELES                        |                      | 9073102       | 883000310    | TERMINAL ISLAND | CA         | 90731             |     |
| WEST BASIN CONTAINER TERMINAL          |                      | 9073109       | 883251302    | SAN PEDRO       | CA         | 90731             |     |
| PACIFIC CONTAINER TERMINAL             |                      | 9080204       | 883660309    | LONG BEACH      | CA         | 90802             |     |
| PIER A                                 |                      | 9081306       | 883660323    | LONG BEACH      | CA         | 90813             |     |
| APM OAKLAND                            |                      | 9460701       | 876430321    | OAKLAND         | CA         | 94607             |     |
| Go to Page: 1                          | <b>«</b>             |               | •            | Record          | s Per Page | 10 🔻              |     |

### ABILITY TO CANCEL or EDIT A PENDING REQUEST

Users will now have the ability to cancel or edit a street interchange/street turn request as long as the transaction is pending and has not yet been approved or rejected by the Equipment Provider. To edit or cancel a request, user would click on PENDING transactions from the home page –

|              | 3              |              | 4         | Application              |          | -            |    |
|--------------|----------------|--------------|-----------|--------------------------|----------|--------------|----|
| S            | econdary Users | Available    | equipment | Company Name             |          |              | SC |
|              |                | reques       | submitted | A C L/ Grimaldi Group/ I | narme    |              | AC |
| View Details | O              | View Details | O         | APL Limited              |          |              | AF |
|              |                |              |           | CMA-CGM (America) LLC    |          |              | CN |
|              |                |              |           | Hapag-Lloyd (America)    | nc.      |              | HL |
|              |                |              |           | Hyundai Merchant Mari    | ne, Inc. |              | н  |
|              | 10             |              | 1         |                          | 28       |              |    |
|              | APPROVED       |              | CANCELLED |                          | PENDING  |              | F  |
| Mary Details | 0              | View Details | O         | View Details             | Ð        | View Details |    |

This will take the user to the search screen where they can search their PENDING Transactions for the specific request they are looking for. Once found, user would click on the GO button under the ACTION column:

| ction  | Action<br>Required | Created Date                               | Status                    | Container EP    | Chassis EP                             | MC A SCAC     | MC B SCAC      | Type of Interchange      | Container Number   | Container Type | Con |
|--------|--------------------|--------------------------------------------|---------------------------|-----------------|----------------------------------------|---------------|----------------|--------------------------|--------------------|----------------|-----|
| r Go   | N                  | 12/16/2016 09:45:45                        | PENDING                   | HDMU            | JDEQ- NON UIIA EP                      | FBPE          | FBPE           |                          | HDMU8887676        |                |     |
| r Go   | N                  | 12/16/2016 09:44:56                        | PENDING                   | HDMU            | JDEQ- NON UIIA EP                      | FBPE          | FBPE           |                          | HDMU8887676        |                |     |
| r Go   | N                  | 12/16/2016 09:43:14                        | PENDING                   | HDMU            | JDEQ                                   | FBPE          | FBPE           |                          | HDMU122554         |                |     |
| r Go   | N                  | 12/16/2016 09:43:14                        | PENDING                   | HDMU            | JDEQ                                   | FBPE          | FBPE           |                          | HDMU124578         |                |     |
| r Go   | N                  | 06/22/2016 12:21:42                        | PENDING                   | CMDU            | IEP NOT FOUND IN GIER                  | FBPE          | RDSS           | LOAD/LOAD                | CMDU118899         | High Cube      | 40  |
| oto Pa | is colour iter     | ms ( ) indicates the download feature on t | at there is<br>the search | no action requi | red.<br>tain all fields, but will have | the user's se | elected fields | displayed first and in t | he order selected. |                |     |

This will take the user to the detailed screen for the transaction where they can either click on EDIT or CANCEL the request.

| Interchange Initiated By FBPE<br>Date: 12/16/2016 09:43                                                               | Awaiting approval from :HDMU                                                                                                    | Awaiting approval from | :FBPE 🗲 AV                                                     | vaiting approval from :FBPE                                                |
|----------------------------------------------------------------------------------------------------|----------------------------------------------------------------------------------------------------|------------------------|----------------------------------------------------------------|----------------------------------------------------------------------------|
| Street Turn Details                                                                                                   |                                                                                                    |                        |                                                                |                                                                            |
| Container Provider Name & SCAG                                                                                        | HYUNDAI MERCHANT MARINE, INC. :                                                                                                    | Original Interchan     | ge Location                                                    |                                                                            |
|                                                                                                    | HDMU                                                                                                    |                        |                                                                |                                                                            |
| Motor Carrier A's Name & SCAG                                                                                         | HDMU<br>FARRUGGIO'S BRISTOL & PHIL. AUTO                                                                                                    |                        | Zip Code                                                       | 99501                                                                      |
| Motor Carrier A's Name & SCAG                                                                                         | HDMU<br>FARRUGGIO'S BRISTOL & PHIL. AUTO<br>EXPRESS : FBPE                                                                                                    |                        | Zip Code<br>Location Name                                      | 99501<br>SEALAND ANCHORAGE TERMINA                                         |
| Motor Carrier A's Name & SCAG                                                                                         | HDMU<br>CFARRUGGIO'S BRISTOL & PHIL AUTO<br>EXPRESS : FBPE<br>r 112244234                                                                                          |                        | Zip Code<br>Location Name<br>Location Address                  | 99501<br>SEALAND ANCHORAGE TERMINA<br>1717 TIDEWATER RD                    |
| Motor Carrier A's Name & SCAG<br>Import Booking Number<br>Export Booking Number                                       | HDMU           FARRUGGIO'S BRISTOL & PHIL. AUTO           EXPRESS : FBPE           r           112254234           r                                               |                        | Zip Code<br>Location Name<br>Location Address<br>City          | 99501<br>SEALAND ANCHORAGE TERMINA<br>1717 TIDEWATER RD<br>ANCHORAGE       |
| Motor Carrier A's Name & SCAG<br>Import Booking Number<br>Export Booking Number<br>Container Number                   | HDMU           FARRUGGIO'S BRISTOL & PHIL. AUTO           EXPRESS : FBPE           r 112244234           r 112255444           r HDMU122554                        |                        | Zip Code<br>Location Name<br>Location Address<br>City          | 99501<br>SEALAND ANCHORAGE TERMINA<br>1717 TIDEWATER RD<br>ANCHORAGE       |
| Motor Carrier A's Name & SCAG<br>Import Booking Number<br>Export Booking Number<br>Container Number<br>Chassis Number | HDMU           FARRUGGIO'S BRISTOL & PHIL. AUTO           EXPRESS : FBPE           r 112244234           r 112255444           r HDMU122554           r APLZ109719 |                        | Zip Code<br>Location Name<br>Location Address<br>City<br>State | 99501<br>SEALAND ANCHORAGE TERMINA<br>1717 TIDEWATER RD<br>ANCHORAGE<br>AK |

**EDITED Transactions** - If editing the transaction, once changes are confirmed the transaction will remain pending with the new information and the EP will be notified of the updated request.

**CANCELLED Transactions** – If cancelling a pending transaction, user clicks on CANCEL REQUEST button and the system will show that the transaction has been cancelled as shown below.

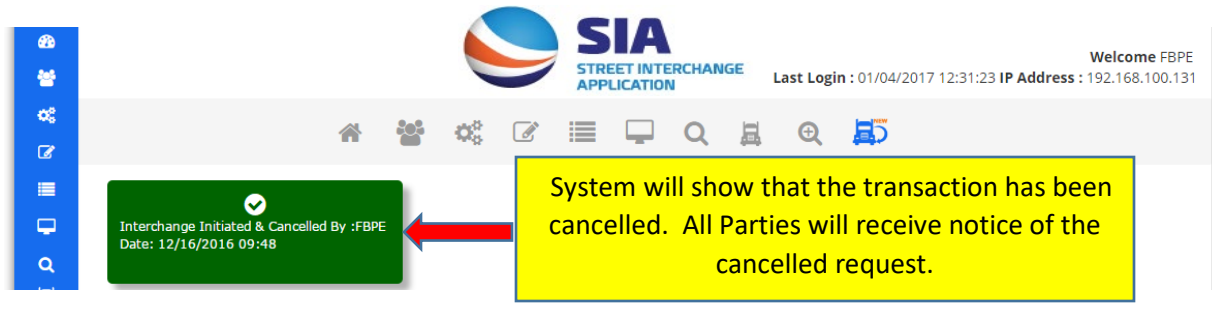

### **Re-Initiate a Request that has been Cancelled**

Users will also have the option to re-initiate a request that has been cancelled. User will go to CANCELLED transactions from their home page.

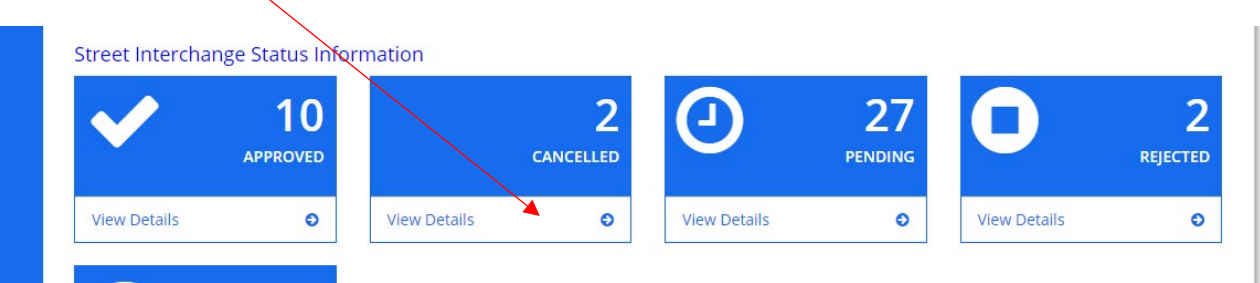

Once on the search results screen click on GO under the ACTION column to go to details for the specific transactions that you wish to re-injtiate:

|  | <b>~</b> 30 | N   | 12/16/2016 09:46:40 | HYUNDAIM  | IERCHANT MA    | JDEQ-NON UIIA EP  | FBPE | FBPE | <br>HDMU8887676 |  |
|--|-------------|-----|---------------------|-----------|----------------|-------------------|------|------|-----------------|--|
|  | r Go        | Ν   | 12/16/2016 09:45:45 | CANCELLED | HDMU           | JDEQ- NON UIIA EP | FBPE | FBPE | HDMU8887676     |  |
|  | Go to Page: | 1 🔻 | « < 1 >             | » Rec     | ords Per Page: | 20 🔻              |      |      |                 |  |

### Once on the detailed screen for the transaction click on RE-INITIATE REQUEST BUTTON

| Container Provider Name & SCAC | HYUNDAI MERCHANT MARINE, INC. :  | Original Interchange Location |                            |
|--------------------------------|----------------------------------|-------------------------------|----------------------------|
| Motor Carrier A's Name & SCAC  | FARRUGGIO'S BRISTOL & PHIL. AUTO | Zip Code                      | 99501                      |
|                                | EXPRESS : FBPE                   | Location Name                 | SEALAND ANCHORAGE TERMINAL |
| Import Booking Number          | 1122055                          | Location Address              | 1717 TIDEWATER RD          |
| Export Booking Number          | 112255444                        | City                          | ANCHORAGE                  |
| Container Number               | HDMU8887676                      | State                         | AK                         |
| Chassis Number                 | APLZ109719                       | State                         | / 44                       |
| Chassis IEP SCAC               | JDEQ- NON UIIA EP                |                               |                            |
|                                |                                  |                               |                            |

User will update any information required on the transaction and then click NEXT and CONFIRM. Transaction will then be re-initiated and put in a pending status. A notice of the request will be sent to the specific Equipment Provider for approval.

Note: Users will also have the re-initiate option from the pending, active and rejected screens as well should they wish to re-initiate the request make the necessary changes and then re-submit the new request. This will save the user from having to re-enter all the fields if new request is similar to a prior request that had already been submitted.

### **NEW SEARCH FUNCTIONALITY – REQUEST TYPE**

A new search parameter has been added to allow the user to search by the type of transaction whether it is a STREET INTERCHANGE (involving two motor carriers) or a STREET TURN (same Motor Carrier using import for export). Field defaults to ALL so will return both types of transactions.

| Container Number                                                                            |   |
|---------------------------------------------------------------------------------------------|---|
| Original Interchange Location City                                                          | r |
| Original Interchange Location City                                                          |   |
| Chassis Size                                                                                |   |
| SELECT CHASSIS SIZE                                                                         |   |
| Genset Number                                                                               |   |
| denset number                                                                               |   |
| Genset Number                                                                               |   |
| Genset Number Request Type                                                                  |   |
| Genset Number Request Type SELECT TYPE OF REQUEST                                           | Ŧ |
| Genset Number Request Type SELECT TYPE OF REQUEST SELECT TYPE OF REQUEST                    | Ŧ |
| Genset Number Request Type SELECT TYPE OF REQUEST SELECT TYPE OF REQUEST STREET INTERCHANGE | ¥ |